■オリジナル完走ムービー(.finisher)の受け取り手順

 ①完走ムービー発行ページにアクセス https://finisher.runnet.jp/races

②「鈴鹿シティマラソン ONLINE 2020」を選択し、選手検索で氏名を入力(漢字もしくはカタ カナ)

③対象者を選択してクリック

④動画ダウンロード用のE-mailアドレスを入力し、「確認メールを送信」をクリック

⑤届いたメールに記載のURLにアクセス

⑥レース前に目標としていたタイムを入力

※目標タイムは動画内でご自身のタイムとの差を表示するために使われます。

「0:0:0」と全て0をご入力いただいた場合は、目標タイムは表示されません。

⑦「TATTAからインポート」ボタンをクリック

※該当期間内の走行履歴が表示されます。

※インポート時にRUNNETのID・パスワードが聞かれます。

⑧距離の選択画面で履歴を複数選択し、お申込みいただいた指定の距離を越えるようにしてくだ さい

※ハーフマラソンコースは21.0975km、サーキットコースは5.6kmを越えるようにしてください。

※一度の計測が1km未満のデータはインポートできません。

⑨選択後、OKをクリック

⑩OKボタンをクリックすると、動画作成が開始されます※④で入力したメールアドレスに確認メールが配信されます。

⑪確認メールが届きます

動画作成が完了すると再度メールが届きます。 受取後、ダウンロードして動画をお楽しみください。 ※システムの利用状況により時間を要する場合があります。